# Configurare l'estensione di sovrimpressione sulla console di Supervisore SPA500S connessa a SPA500 IP Phone

## Obiettivo

La console attendant aiuta ad aumentare i numeri di estensione dei telefoni IP serie SPA500. Con l'aiuto di un pulsante di sovrapposizione è possibile mappare facilmente fino a 25 linee in un singolo pulsante che supera l'uso di pulsanti limitati su un telefono IP. Per configurare un'estensione di sovrapposizione sono necessarie almeno due estensioni della linea dell'ufficio normale, condivisa o centrale.

Questo articolo spiega come configurare un'estensione Overlay su SPA500S tramite l'uso di telefoni IP serie SPA500 collegati a un dispositivo serie UC500.

**Nota:** per configurare un pulsante di sovrapposizione su una console operatore SPA500S collegata a un telefono IP SPA500 serie, è necessario innanzitutto configurare Extension Mobility User Profile per la linea doppia. Le linee ottali non supportano i pulsanti di sovrapposizione. Per ulteriori informazioni su come configurare Extension Mobility User Profile, fare riferimento alla *configurazione della funzionalità Extension Mobility sulla serie* <u>UC500</u>. SPA500DS non funziona con i dispositivi di comunicazione unificata della serie UC500 e funziona solo con i dispositivi di comunicazione unificata UC320.

#### Dispositivi interessati

·Console operatore SPA500S

· SPA serie 500 IP Phone

### Versione del software

·v8.6.0 [ UC540 ]

- · v3.2(1) [ Cisco Configuration Assistant ]
- · spa525g-7-4-9c [SPA 509G IP Phone]

### Configurazione estensione overlay

Passaggio 1. Da Cisco Configuration Assistant (CCA), scegliere **Configura > Telefonia > Utenti/Estensione > Utenti e telefoni**. Verrà visualizzata la pagina *Utenti e telefoni*:

| Jser Extensions Flox<br>MAC Address<br>1003.E334.0123<br>1003.E334.0461<br>1030.E50F.1FB2<br>1003.E32A.24B5                                                                                                    | Phone         Extension           7960         7960           52562         5096           5096         7960                                        | Hostnam<br>n Mobility Analog Extension<br>First Extension<br>(no info)<br>(no info)<br>(no info)<br>(no info)  | e: UC540   FXS Gateways  First Name  (no info)  (no info)  (no info)  (no info)  (no info)     | Last Name<br>(no info)<br>(no info)<br>(no info)<br>(no info)<br>(no info)      | User ID<br>(no info)<br>(no info)<br>(no info)<br>(no info)<br>(no info)<br>(no info) |
|----------------------------------------------------------------------------------------------------|----------------------------------------------------------------------------------------------------|----------------------------------------------------------------------------------------------------|------------------------------------------------------------------------------------------------|---------------------------------------------------------------------------------|---------------------------------------------------------------------------------------|
| Jser Extensions         Flox           MAC Address         003.E334.0123           003.E334.0123         003.E334.0461           030.E50F.1FB2         030.E50F.1FB2           003.E32A.24B5         003.E32A.24B5 | Extensions         Extension           Phone Type         7960           7960         525G2           509G         7960           7960         7960 | n Mobility Analog Extensio<br>First Extension<br>(no info)<br>(no info)<br>(no info)<br>(no info)<br>(no info) | ns FXS Gateways<br>First Name<br>(no info)<br>(no info)<br>(no info)<br>(no info)<br>(no info) | Last Name<br>(no info)<br>(no info)<br>(no info)<br>(no info)<br>(no info)      | User ID<br>(no info)<br>(no info)<br>(no info)<br>(no info)<br>(no info)              |
| MAC Address<br>1003.E334.0123<br>1003.E334.0461<br>1003.E30F.1FB2<br>1003.E30F.1F6F<br>1003.E32A.2485                                                                                                    | Phone Type           7960           7960           525G2           509G           7960                                                              | First Extension (no info) (no info) (no info) (no info) (no info) (no info) (no info)                          | First Name<br>(no info)<br>(no info)<br>(no info)<br>(no info)<br>(no info)                    | Last Name (no info) (no info) (no info) (no info) (no info) (no info) (no info) | User ID<br>(no info)<br>(no info)<br>(no info)<br>(no info)<br>(no info)              |
| 003.E334.0123<br>003.E334.0461<br>03D.E50F.1F82<br>003.E32A.2485                                                                                                    | 7960<br>7960<br>525G2<br>509G<br>7960                                                                                                    | (no info)<br>(no info)<br>(no info)<br>(no info)<br>(no info)                                                  | (no info)<br>(no info)<br>(no info)<br>(no info)<br>(no info)                                  | (no info)<br>(no info)<br>(no info)<br>(no info)<br>(no info)                   | (no info)<br>(no info)<br>(no info)<br>(no info)<br>(no info)                         |
| 003.E334.0461<br>03D.E50F.1FB2<br>089C.1D6E.6F6F<br>0003.E32A.24B5                                                                                                    | 7960<br>525G2<br>509G<br>7960                                                                                                    | (no info)<br>(no info)<br>(no info)<br>(no info)                                                               | (no info)<br>(no info)<br>(no info)<br>(no info)                                               | (no info)<br>(no info)<br>(no info)<br>(no info)                                | (no info)<br>(no info)<br>(no info)<br>(no info)                                      |
| 03D.E50F.1FB2<br>89C.1D6E.6F6F<br>003.E32A.24B5                                                                                                    | 525G2<br>509G<br>7960                                                                                                    | (no info)<br>(no info)<br>(no info)                                                                            | (no info)<br>(no info)<br>(no info)                                                            | (no info)<br>(no info)<br>(no info)                                             | (no info)<br>(no info)<br>(no info)                                                   |
| 89C.1D6E.6F6F                                                                                                    | 509G<br>7960                                                                                                    | (no info)<br>(no info)                                                                                         | (no info)<br>(no info)                                                                         | (no info)<br>(no info)                                                          | (no info)<br>(no info)                                                                |
| 0003.E32A.2485                                                                                                    | 7960                                                                                                    | (no info)                                                                                                    | (no info)                                                                                      | (no info)                                                                       | (no info)                                                                             |
|                                                                                                    |                                                                                                    |                                                                                                    |                                                                                                |                                                                                 |                                                                                       |
|                                                                                                    |                                                                                                    |                                                                                                    |                                                                                                |                                                                                 |                                                                                       |
| otal Rows: 5                                                                                                    |                                                                                                    | Add                                                                                                    | idit Delete [                                                                                  | Import                                                                          |                                                                                       |

#### Passaggio 2. Scegliere il dispositivo appropriato dall'elenco a discesa Hostname.

| 🏕 Users and Phones   |                           |                            |                  |                                     |           |
|----------------------|---------------------------|----------------------------|------------------|-------------------------------------|-----------|
| Devices              |                           |                            |                  |                                     |           |
|                      |                           | Hostnam                    | e: UC540 🔻       |                                     |           |
| User Extensions Floa | ting Extensions Extension | n Mobility Analog Extensio | ons FXS Gateways |                                     |           |
| MAC Address          | Phone Type                | First Extension            | First Name       | Last Name                           | User ID   |
| 0003.E334.0123       | 7960                      | (no info)                  | (no info)        | (no info)                           | (no info) |
| 0003.E334.0461       | 7960                      | (no info)                  | (no info)        | (no info)<br>(no info)<br>(no info) | (no info) |
| 503D.E50F.1FB2       | 525G2                     | (no info)                  | (no info)        |                                     | (no info) |
| C89C.1D6E.6F6F       | 509G                      | (no info)                  | (no info)        |                                     | (no info) |
| 0003.E32A.24B5       | 7960                      | (no info)                  | (no info)        | (no info)                           | (no info) |
|                      |                           |                            |                  |                                     |           |
| Total Rows: 5        |                           |                            |                  | •                                   |           |

Passaggio 3. Fare clic sul telefono desiderato nella scheda Estensione utente e fare clic su **Modifica**. Viene visualizzata la finestra *Modifica telefono*:

| 🦚 Edit Phone                                                                         |                                                                             |                                                                            |                                                               |                                                          |                           |                                                                         |                                                                                                    |   |
|--------------------------------------------------------------------------------------|-----------------------------------------------------------------------------|----------------------------------------------------------------------------|---------------------------------------------------------------|----------------------------------------------------------|---------------------------|-------------------------------------------------------------------------|----------------------------------------------------------------------------------------------------|---|
|                                                                                      | 333 =0<br>333 =0                                                            | Ţ                                                                          |                                                               | Phone Type<br>Expansion N<br>Preferred C<br>Missed Calls | :<br>1odule<br>odec:<br>; | 509G   •     : 500S   •     g711ulaw   •     Exclude overlay button   • |                                                                                                    | • |
| Extension (                                                                          | Mobility                                                                    |                                                                            |                                                               | 🔲 Use as                                                 | Telew                     | orker Phone                                                             |                                                                                                    |   |
| <ul> <li>To ena<br/>Phone<br/>assign</li> <li>Enable</li> <li>Associate P</li> </ul> | able Extension M<br>Profiles. The se<br>ment table below<br>Extension Mobil | Nobility, go to "Ex<br>elected Phone Pro<br>w.<br>iity<br>this phone: Sele | tension Mobility><br>file will override a<br>ct Phone Profile | Phone Profile"<br>and be shown                           | tab to<br>on the          | e define<br>button                                                      | First Name:       t         Last Name:       j         User ID:       tj123         Password:       ****** | E |
| Button Assign                                                                        | nments Speed                                                                | Dial                                                                       | Description                                                   | Mailbox                                                  |                           | Button 2                                                                |                                                                                                    |   |
| 1                                                                                    | Normal                                                                      | Extension                                                                  | Description                                                   |                                                          |                           | Button Type: Overlay                                                    | •                                                                                                    |   |
| 2                                                                                    | Overlay                                                                     |                                                                            |                                                               |                                                          |                           | Parameters None                                                         |                                                                                                    |   |
| 3                                                                                    | None                                                                        | n/a                                                                        | n/a                                                           |                                                          | =                         | Normal                                                                  |                                                                                                    |   |
| 4                                                                                    | None                                                                        | n/a                                                                        | n/a                                                           |                                                          |                           | Available Ex                                                            | E ions                                                                                                    |   |
| 5                                                                                    | None                                                                        | n/a                                                                        | n/a                                                           |                                                          |                           | Watch                                                                   |                                                                                                    |   |
| 6                                                                                    | None                                                                        | n/a                                                                        | n/a                                                           |                                                          |                           | Overlay                                                                 |                                                                                                    |   |
| 7                                                                                    | None                                                                        | n/a                                                                        | n/a                                                           |                                                          |                           | Intercom                                                                |                                                                                                    | - |
| 8                                                                                    | None                                                                        | n/a                                                                        | n/a                                                           |                                                          |                           |                                                                         |                                                                                                    |   |
|                                                                                      |                                                                             |                                                                            |                                                               | C                                                        | ĸ                         | Cancel Help                                                             |                                                                                                    |   |

**Nota:** quando si utilizza SPA500S per la prima volta, è necessario aggiungerlo. Per ulteriori informazioni su come aggiungere SPA500S, fare riferimento all'articolo <u>Aggiungere</u> <u>SPA500S Attendant Console connessa a SPA500 IP Phone serie.</u>

Passaggio 4. Fare clic sul pulsante che si desidera utilizzare come pulsante sovrapposto in Assegnazioni pulsanti e scegliere **Sovrapponi** dall'elenco a discesa *Tipo di pulsante*.

Passaggio 5. Selezionare **Abilita avviso di chiamata** se si desidera configurare il pulsante di sovrapposizione con la funzione di avviso di chiamata. Se l'estensione di sovrapposizione è già in uso e viene effettuata un'altra chiamata, verrà riprodotto un segnale di avviso di chiamata.

| Edit Phone                                         |                                                                                                  |                                                                           |                                                               |                                  |                 |                      |                     |                   |                               |                                                          |             |   | X |
|----------------------------------------------------|--------------------------------------------------------------------------------------------------|---------------------------------------------------------------------------|---------------------------------------------------------------|----------------------------------|-----------------|----------------------|---------------------|-------------------|-------------------------------|----------------------------------------------------------|-------------|---|---|
| Use as Teleworker Phone                            |                                                                                                  |                                                                           |                                                               |                                  |                 |                      |                     |                   |                               |                                                          |             |   |   |
| To ena<br>Phone<br>assign<br>Enable<br>Associate P | able Extension M<br>Profiles. The se<br>ment table below<br>Extension Mobil<br>hone Profile to t | lobility, go to "Ex<br>lected Phone Pro<br>w.<br>ity<br>his phone: Select | tension Mobility><br>file will override a<br>:t Phone Profile | Phone Profile"<br>and be shown o | tab t<br>in thi | o d<br>e bi          | lefine<br>utton     |                   | First<br>Last<br>User<br>Pas: | t Name: T<br>: Name: J<br>r ID: TJ123<br>sword: ******** | ]<br>]<br>] | _ |   |
| Line                                               | Line Type Extension Description                                                                  |                                                                           |                                                               | Mailbox                          | Г               |                      | Button 2            |                   |                               |                                                          |             |   |   |
| 1                                                  | Normal                                                                                           |                                                                           |                                                               | -                                | E               | Button Type:         | Overlay             |                   | •                             |                                                          |             |   |   |
| 2                                                  | Overlay                                                                                          | 123,880                                                                   | TJ123                                                         |                                  |                 |                      | Parameters          |                   |                               |                                                          |             |   |   |
| 3                                                  | None                                                                                             | n/a                                                                       | n/a                                                           |                                  | ш               |                      | Enable C            | all Waiting       |                               |                                                          |             |   |   |
| 4                                                  | None                                                                                             | n/a                                                                       | n/a                                                           |                                  |                 | Available Extensions |                     |                   |                               | Selected Extensions                                      |             |   | Î |
| 5                                                  | None                                                                                             | n/a                                                                       | n/a                                                           |                                  | _               | 456 (B J)            |                     |                   | 1                             | 123 (T J)                                                |             |   |   |
| 6                                                  | None                                                                                             | n/a                                                                       | n/a                                                           |                                  |                 | 678 (L M)            |                     |                   |                               | 880 (Y U)                                                |             |   |   |
| 7                                                  | None                                                                                             | n/a                                                                       | n/a                                                           |                                  |                 |                      |                     |                   |                               | _                                                        |             |   |   |
| 8                                                  | None                                                                                             | n/a                                                                       | n/a                                                           |                                  |                 |                      |                     |                   |                               |                                                          | •           |   |   |
| 9                                                  | None                                                                                             | n/a                                                                       | n/a                                                           |                                  |                 |                      |                     |                   |                               |                                                          |             |   |   |
| 10                                                 | None                                                                                             | n/a                                                                       | n/a                                                           |                                  |                 |                      | S                   | elect All         |                               | Select All                                               |             |   |   |
| 11                                                 | None                                                                                             | n/a                                                                       | n/a                                                           |                                  |                 |                      | <li>1 Note: Ov</li> | erlay button labe | l uses the labe               | l of the first extension number on t                     | :he         |   | Ĩ |
| 12                                                 | None                                                                                             | n/a                                                                       | n/a                                                           |                                  |                 |                      | selected l          | ist. Changing the | e overlay butto               | n label below will also change the f                     | irst        |   |   |
| 10                                                 |                                                                                                  |                                                                           |                                                               |                                  |                 |                      | extension           |                   | Iduci,                        |                                                          |             |   | 7 |
|                                                    |                                                                                                  |                                                                           |                                                               | 0                                | $\langle \$     |                      | Cancel              | Help              |                               |                                                          |             |   |   |

Passaggio 6. Scegliere le estensioni che si desidera utilizzare come sovrapposizione dalle estensioni disponibili alle estensioni selezionate con l'aiuto del pulsante Seleziona tutto e delle icone Sinistra e Destra.

Passaggio 7. (Facoltativo) Ridisporre l'estensione selezionata con l'aiuto delle icone Su e Giù.

Passaggio 8. (Facoltativo) Immettere un nome descrittivo per le estensioni di sovrapposizione da visualizzare nel telefono IP nel campo *Etichetta pulsante sovrapposizione*.

Passaggio 9. Fare clic su OK per salvare le impostazioni.